## Getting started with the HIP Training Mini-Course

Instructions for logging on to the USG Training Platform "MomentumU" and locating the HIP Element Training Course.

Step One: Locate USG Train: <u>https://usgtrain.view.usg.edu/d2l/home</u>

Other ways include: 1. accessing the platform through the dedicated UNG HIPs site, or 2. Google "USG Train."

Step Two: Click "MomentumU@USG Login"

Step 3: Select UNG and complete log in with two-factor authorization.

Step 7: Scroll until you find "Elements of High-Impact Practices (HIPs)." Click Learn More & Begin

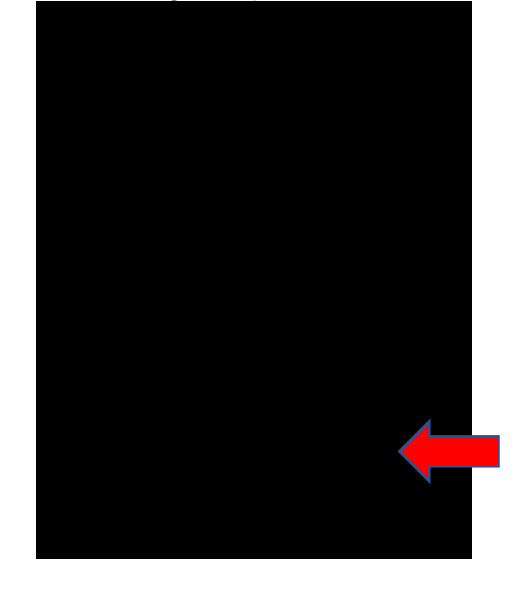

Step 8: Click Enroll in Course

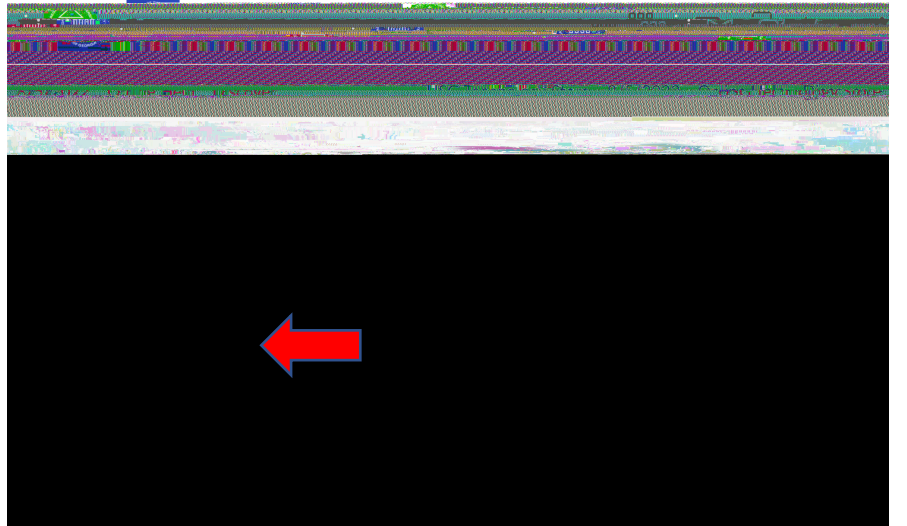

After that, the course will appear under "My Courses" on the USG Train Platform. Remember the goal is to earn at least the Bronze Level Badge prior to Banner course coding to provide consistency across courses.

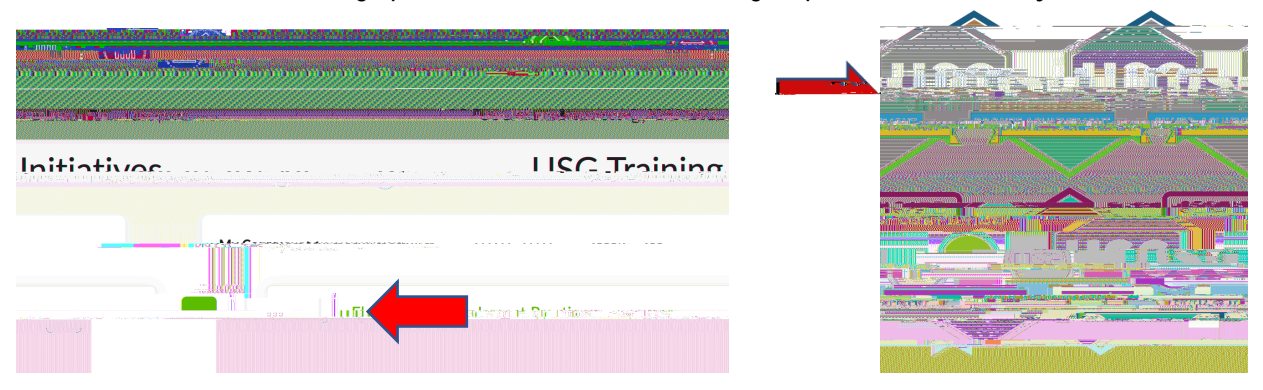

If you need this document in an alternate format for accessibility purposes, please contact Lindsay Linksy at Catherine.Linsky@ ung.edu